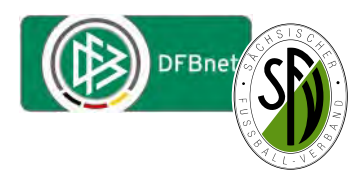

## Passwort vergessen:

Hat man sein aktuell gültiges Passwort für eine DFBnet Kennung vergessen, kann man sich per Email ein neues Passwort zusenden lassen.

Dazu betätigt man bei der Einwahl in SpielPlus den Button Passwort vergessen.

Jetzt kann man nach Eingabe der DFBnet Kennung und der zugehörigen Emailadresse ein neues Passwort anfordern.

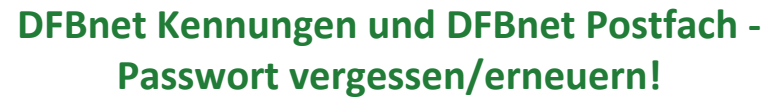

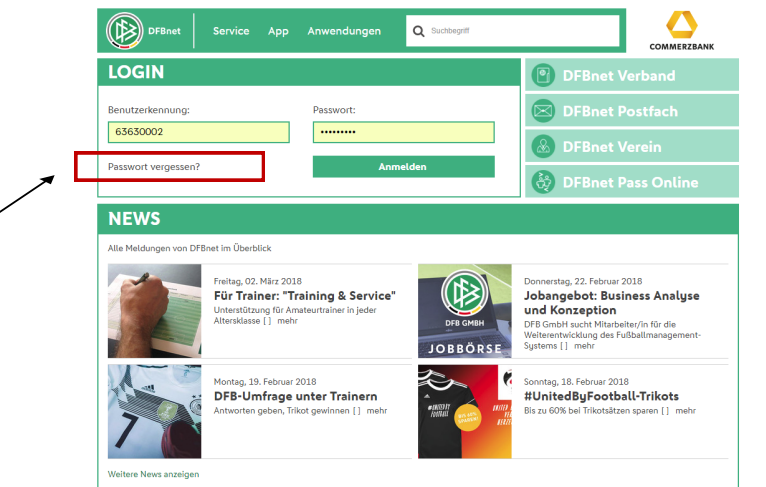

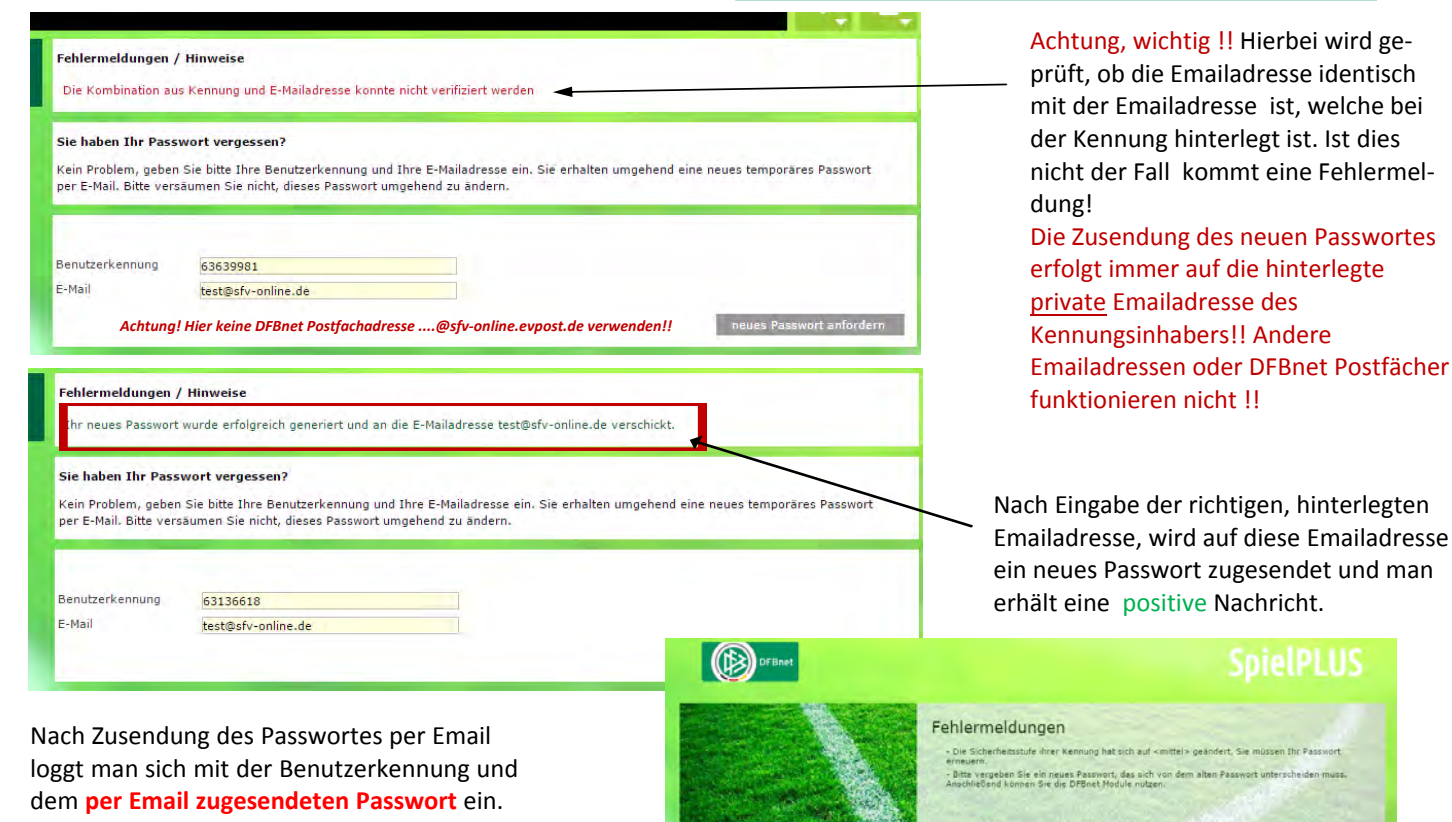

Pass Online

Danach fordert der nebenstehende Dialog Sie auf, ein eigenes Passwort mit bestimmten Eigenschaften zu erstellen.

Als Altes Passwort unbedingt das per Email zugesendete Passwort eingeben.

Anmeldung

Pass Online

**DFBnet Service** 

ehlermeldungen

Bei der Erstellung des eigenen Passwortes wird unter **Fehlermeldungen** angezeigt, welche Eigenschaften das eigene Passwort haben muss. Wird keine Fehlermeldung mehr ausgegeben kann das neue eigene Passwort gespeichert werden.

Anmeldung

Dieses selbst erstellte Passwort gilt dann ab sofort zusammen mit der Benutzerkennung, welche sich <u>niemals</u> <u>ändert und immer erhalten bleibt!!</u>

**DFBnet Service** 

## Passwort beim DFBnet Postfach vergessen:

Die Vorgehensweise ist analog der auf der Vorseite beschriebenen Verfahrensweise. Das Passwort des DFBnet Postfaches muss ebenfalls im SpielPlus unter **"Passwort vergessen"** neu angefordert werden.

Dazu betätigt man bei der Einwahl in SpielPlus ebenso den Button Passwort vergessen.

Sie haben Ihr Passwort verges

Benutzerkennung

E-Mail

Passv

Kein Problem, geben Sie bitte Ihre Benutzerkennung und Ihre E-Mailadresse per E-Mail. Bitte versaumen Sie nicht, dieses Passwort umgehend zu andern

vereinsemailadresse.im@meldebogen.de

PV63001578

| LOGIN                        |                                                                                                    |                      | DFBnet Verband                                                                                                    |  |
|------------------------------|----------------------------------------------------------------------------------------------------|----------------------|----------------------------------------------------------------------------------------------------|--|
| Benutzerkennung:             | Passwort:                                                                                                    |                      | DFBnet Postfach                                                                                                    |  |
| 63630002                     |                                                                                                    |                      | B DFBnet Verein                                                                                                    |  |
| Passwort vergessen           | Passwort vergessen? Anmele                                                                                                    |                      | n DEBnet Pass Online                                                                                                    |  |
| NEWS Alle Meldungen von D    | FBnet im Überblick<br>Freitag, 02. März 2018<br>Für Trainer: "Training & Service                                                                                                    |                      | Donnerstag, 22. Februar 2018                                                                                                    |  |
| NEWS Alle Meldungen von D    | FBnet im Überblick<br>Freitag, 02. März 2018<br><b>Für Trainer: "Training &amp; Service</b><br>Unterstituner für Amsteurtainer in leder                                                      |                      | Donnerstag, 22. Februar 2018<br>Jobangebot: Business Analys<br>und Konzention                                                                                                    |  |
| NEWS Alle Meldungen von D    | Föret im Überblick<br>Freitig, 02. März 2018<br><b>Für Trainer: "Training &amp; Service</b><br>Unterstiftsmag für Amsteurtainer in jeder<br>Altersklasse [] mehr                             | DIB GMBH             | Donnerstag, 22, Februar 2018<br>Jobangebot: Business Analys<br>und Konzeption<br>DP6 Groht such Matabater/n für die<br>Weiterenteicklung der fußballmanageme<br>System (1) mehr                                   |  |
| NEWS<br>Alle Meldungen von D | Fönet Im Überblick<br>Freitag, 02. März 2018<br><b>Für Trainer: "Training &amp; Service</b><br>Usterstötzung für Amsteurtrainer in jeder<br>Alterstötzer [] mehr<br>Montag. 19. Februar 2018 | DFB GMBH<br>JOBBÖRSE | Donnerstag, 22. Februar 2018<br>Jobangebot: Business Analys<br>Und Konzeption<br>DP8 Gront auxt Maturbater/in für die<br>Weiter het Group der Faßbaltmangeme<br>System 11 maturbater<br>Sonntag, 18, Februar 2018 |  |

Hier muss jetzt die **Benutzerkennung** angegeben werden, welche für das DFBnet Postfach eingerichtet ist.

## Bei Vereinen ist das stets (!) PV+Vereinsnummer

Die zugehörige Emailadresse ist bei Vereinen, diejenige Emailadresse, welche im <u>Vereins-</u> <u>meldebogen bei der offiziellen Postadresse</u> hinterlegt ist !!! (Abbildung 3)!!

Auf diese Emailadresse wird dann auch das neue Passwort des Postfaches gesendet. Man sollte also auch Zugang zu dieser Emailadresse haben, wenn man ein neues Passwort anfordert. <u>Ggf. muss man diese Emailadresse</u> <u>vorher im DFBnet Vereinsmeldebogen</u> <u>ergänzen bzw. aktualisieren!!).</u>

| Vereinsname       SV Stahl Reichenhain       Kreis       Kreis Chemnitz         Vereins-Nr.       63001366       Status       aktiv       Status       Status       aktiv         Vereinsadressen       Vereinssteckbrief       Spielstätten       Mannschaftsmeldung       Spielstätten       Mannschaftsmeldung         Image: Status       aktiv       Straße       Jägerschlößchenstr. 53-55       Telefon privat         Straße       Jägerschlößchenstr. 53-55       Telefon geschäftlich       PLZ / Ort       09125       Chemnitz       Mobil         Ortsteil       Reichenhain       Fax       E-Mail       vereinsemailadresse.im@meldebogen.de         Bei Personenadressen bestätigt der Verein mit der Erfassung, dass der Adressinhaber dieser Nutzung zugestimmt hat. Ohne die Zustimmung darf eine Personenadresse nicht erfast werden.       Adresszusatz enthält keine Personendaten         Ansprechpartner im Adresszusatz hat dieser Nutzung zugestimmt       Erklärung zum Datenschutz       Bearbeiten         Zurück       Bearbeiten       Status       Status       Status                                                                                                    | ebote<br>nt vergessen<br>ade<br>um<br>Vereinsdaten                                                               | Bei Vereinspostfächern<br>PV steht für Postfach Ve<br>Vereinsnummer angehö                                                 | ist die Benutzerker<br>erein und dann wird<br>ingt , also Bsp. PV6 | nnung imi<br>d die acht<br>53003319 | mer einfach herzu<br>stellige DFBnet | leiten:            | neue Passwort des P<br>sollte also auch Zuga<br>haben, wenn man ei<br>anfordert. <u>Ggf. muss</u><br><u>vorher im DFBnet Va</u><br><u>ergänzen bzw. aktu</u> |
|----------------------------------------------------------------------------------------------------|----------------------------------------------------------------------------------------------------|----------------------------------------------------------------------------------------------------|--------------------------------------------------------------------|-------------------------------------|--------------------------------------|--------------------|----------------------------------------------------------------------------------------------------|
| Vereins-Nr.       63001366         Status       aktiv         Vereinsadressen       Vereinssteckbrief         Spielstätten       Mannschaftsmeldung         Image: Construct of the system of the system of the s                                                                               | Vereinsname SV                                                                                                   | ' Stahl Reichenhain                                                                                                    |                                                                    | Kreis                               | Kreis Chemnit                        | Z                  | (The second second second second second second second second second second second second second second second s                                              |
| Vereinsadressen       Vereinssteckbrief       Spielstätten       Mannschaftsmeldung         Imoffizielle Adresse:       Adresszusatz       Telefon privat         Adresszusatz       Telefon geschäftlich         PLZ / Ort       09125       Chemnitz         Ortsteil       Reichenhain       Fax         Land       Deutschland       E-Mail         Vereinsemailadresse.       in@meldebogen.de         Bei Personenadressen bestätigt der Verein mit der Erfassung, dass der Adressinhaber dieser Nutzung zugestimmt hat. Ohne die Zustimmung darf eine Personenadresse nicht erfasst werden.         Imoffizielle Adressusatz       Adresszusatz         Zurück       Bearbeiten         Zurück       Bearbeiten                                                                                                    | Vereins-Nr. 63<br>Status ak                                                                                      | 1001366<br>tiv                                                                                                    |                                                                    |                                     |                                      |                    |                                                                                                    |
| Offizielle Adresse:       Telefon privat         Adresszusatz       Telefon geschäftlich         Straße       Jägerschlößchenstr. 53-55       Telefon geschäftlich         PLZ / Ort       09125       Chemnitz         Mobil       Mobil         Ortsteil       Reichenhain       Fax         Land       Deutschland       E-Mail       vereinsemailadresse.im@meldebogen.de         Bei Personenadressen bestätigt der Verein mit der Erfassung, dass der Adressinhaber dieser Nutzung zugestimmt hat. Ohne die Zustimmung darf eine Personenadresse nicht erfasst werden. <ul> <li>Adresszusatz enthält keine Personendaten</li> <li>Ansprechpartner im Adresszusatz hat dieser Nutzung zugestimmt</li> <li>Erklärung zum Datenschutz</li> <li>Zurück</li> <li>Bearbeiten</li> <li>Vereinsheim: Sportbüro SV Stahl Reichenhain</li> </ul> <ul> <li>Vereinsheim: Sportbüro SV Stahl Reichenhain</li> </ul> <ul> <li>Vereinsheim: Sportbüro SV Stahl Reichenhain</li> </ul> <ul> <li>Vereinsheim: Sportbüro SV Stahl Reichenhain</li> </ul> <ul> <li>Vereinsheim: Sportbüro SV Stahl Reichenhain</li> </ul> <ul> <li>Vereinsheim: Sportbüro SV Stahl Reichenhain</li> </ul> <ul> <li>Vereinsheim: Sportbüro SV Stahl Reichenhain</li> <li>Vereinsheim: Sportbüro SV Stahl Reichenhain</li> </ul>                                                                                                    | Vereinsadressen                                                                                                  | Vereinssteckbrief                                                                                                    | Spielstätten                                                       | Manns                               | schaftsmeldung                       |                    |                                                                                                    |
| Adresszusatz Telefon privat   Straße Jägerschlößchenstr. 53-55 Telefon geschäftlich   PLZ / Ort 09125 Chemnitz   Ortsteil Reichenhain Fax   Land Deutschland E-Mail   Bei Personenadressen bestätigt der Verein mit der Erfassung, dass der Adressinhaber dieser Nutzung zugestimmt hat. Ohne die Zustimmung darf eine Personenadresse nicht erfasst werden. <ul> <li>Adresszusatz enthält keine Personendaten</li> <li>Ansprechpartner im Adresszusatz hat dieser Nutzung zugestimmt</li> </ul> Erklärung zum Datenschutz   Zurück   Bankverbindung   Vereinsheim: Sportbüro SV Stahl Reichenhain                                                                                                    | Offizielle Adresse                                                                                               | :                                                                                                    |                                                                    |                                     |                                      |                    | Ŷ                                                                                                    |
| Straße     Jägerschlößchenstr. 53-55     Telefon geschäftlich       PLZ / Ort     09125     Chemnitz     Mobil       Ortsteil     Reichenhain     Fax       Land     Deutschland     E-Mail     vereinsemailadresse.im@meldebogen.de       Bei Personenadressen bestätigt der Verein mit der Erfassung, dass der Adressinhaber dieser Nutzung zugestimmt hat. Ohne die Zustimmung darf eine Personenadresse nicht erfasst werden. <ul> <li>Adresszusatz enthält keine Personendaten</li> <li>Ansprechpartner im Adresszusatz hat dieser Nutzung zugestimmt</li> <li>Erklärung zum Datenschutz</li> <li>Zurück</li> <li>Bearbeiten</li> <li>Vereinsheim: Sportbüro SV Stahl Reichenhain</li> </ul> <li>Questing</li>                                                                                                    | Adresszusatz                                                                                                    |                                                                                                    |                                                                    |                                     | Telefon privat                       |                    |                                                                                                    |
| PLZ / Ort       09125       Chemnitz       Mobil         Ortsteil       Reichenhain       Fax         Land       Deutschland       E-Mail       vereinsemailadresse.im@meldebogen.de         Bei Personenadressen bestätigt der Verein mit der Erfassung, dass der Adressinhaber dieser Nutzung zugestimmt hat. Ohne die Zustimmung darf eine Personenadresse nicht erfasst werden. <ul> <li>Adresszusatz enthält keine Personendaten</li> <li>Ansprechpartner im Adresszusatz hat dieser Nutzung zugestimmt</li> <li>Erklärung zum Datenschutz</li> <li>Zurück</li> <li>Bearbeiten</li> <li>Vereinsheim: Sportbüro SV Stahl Reichenhain</li> <li>Reichenhain</li> <li>Reichenhain<td>Straße</td><td>Jägerschlößchenstr. 53-</td><td>55</td><td></td><td>Telefon geschäft</td><td>lich</td><td></td></li></ul>                                                                                                    | Straße                                                                                                    | Jägerschlößchenstr. 53-                                                                                                    | 55                                                                 |                                     | Telefon geschäft                     | lich               |                                                                                                    |
| Ortsteil       Reichenhain       Fax         Land       Deutschland       E-Mail       vereinsemailadresse.im@meldebogen.de         Bei Personenadressen bestätigt der Verein mit der Erfassung, dass der Adressinhaber dieser Nutzung zugestimmt hat. Ohne die Zustimmung darf eine Personenadresse nicht erfasst werden.       Adresszusatz enthält keine Personendaten         Adresszusatz enthält keine Personendaten       Ansprechpartner im Adresszusatz hat dieser Nutzung zugestimmt       Erklärung zum Datenschutz         Zurück       Bearbeiten       Rearbeiten         Ø Bankverbindung       Q       Q                                                                                                    | PLZ / Ort                                                                                                    | 09125 Chemnit                                                                                                    | Z                                                                  |                                     | Mobil                                |                    |                                                                                                    |
| Land       Deutschland       E-Mail       vereinsemailadresse.im@meldebogen.de         Bei Personenadressen bestätigt der Verein mit der Erfassung, dass der Adressinhaber dieser Nutzung zugestimmt hat. Ohne die Zustimmung darf eine Personenadresse nicht erfasst werden.       Image: Comparison of Comparison of Comp | Ortsteil                                                                                                    | Reichenhain                                                                                                    |                                                                    |                                     | Fax                                  |                    |                                                                                                    |
| Bei Personenadressen bestätigt der Verein mit der Erfassung, dass der Adressinhaber dieser Nutzung zugestimmt hat. Ohne die Zustimmung darf eine Personenadresse nicht erfasst werden. <ul> <li>Adresszusatz enthält keine Personendaten</li> <li>Ansprechpartner im Adresszusatz hat dieser Nutzung zugestimmt</li> </ul> Erklärung zum Datenschutz               Bearbeiten                 Zurück          Bearbeiten                 Vereinsheim: Sportbüro SV Stahl Reichenhain                   Zurück               Zurück                                                                                                    | Land                                                                                                    | Deutschland                                                                                                    |                                                                    |                                     | E-Mail                               | vereinsemailae     | dresse.im@meldebogen.de                                                                                                    |
| Zurück     Bearbeiten       Bankverbindung     2       Vereinsheim: Sportbüro SV Stahl Reichenhain     2                                                                                                    | Bei Personenadresse<br>darf eine Personenad<br>a Adresszusatz enth<br>Ansprechpartner in<br>Erklärung zum Datens | n bestätigt der Verein mit<br>resse nicht erfasst werder<br>ält keine Personendaten<br>n Adresszusatz hat dieser<br>schutz | der Erfassung, das<br>n.<br>Nutzung zugestimn                      | ss der Adı<br>nt                    | essinhaber diesei                    | r Nutzung zugestin | nmt hat. Ohne die Zustimmung                                                                                                    |
| Bankverbindung     2       IVereinsheim: Sportbüro SV Stahl Reichenhain     2                                                                                                    | Zurück                                                                                                    |                                                                                                    |                                                                    |                                     |                                      |                    | Bearbeiten                                                                                                    |
| Vereinsheim: Sportbüro SV Stahl Reichenhain                                                                                                    | Bankverbindung                                                                                                   |                                                                                                    |                                                                    |                                     |                                      |                    | Ś                                                                                                    |
|                                                                                                    | Vereinsheim: Spo                                                                                                 | rtbüro SV Stahl Reichenh                                                                                                   | ain                                                                |                                     |                                      |                    | Ð                                                                                                    |
|                                                                                                    |                                                                                                    |                                                                                                    |                                                                    |                                     |                                      |                    |                                                                                                    |

Abbildung 3: Vereinsmeldebogen - offizielle Vereinsadresse

Die anschließende Einwahl in das Postfachsystem ist dann wieder mit der PV-Kennung und dem neu zugesendeten Passwort analog des beschriebenen Prozesses auf Seite 1 dieser Anleitung möglich.